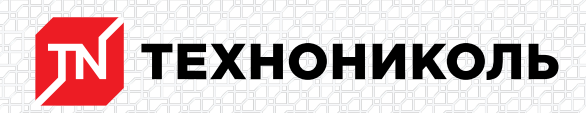

Корпорация ТЕХНОНИКОЛЬ 129110, Россия, Москва, улица Гиляровского, дом 47, строение 5 тел.: +7 495 925 57 75, факс: +7 495 925 81 55, www.tn.ru, info@tn.ru

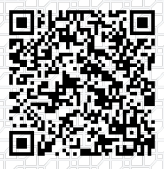

Исх. № 136808 - 05.03.2025/ Дата обновления статьи: 19.02.2025 г.

## Как сделать заявку на расчет в проектнорасчетном центре?

## Оформление заявки

Для того, чтобы выполнить расчет количества материалов по объекту, необходимо оформить заявку на сайте nav.tn.ru в разделе: «Сервисы» - «Выполнение расчетов»

|                                                          |                       |                                     | Pintepiter werda                          |
|----------------------------------------------------------|-----------------------|-------------------------------------|-------------------------------------------|
| ТЕХНОНИКОЛЬ<br>Навигатор россия                          | ) Поиск               | 8                                   | есплатно по РФ<br>8 800 600-05-65 О Войти |
| темы т Материалы т                                       | Сервисы 🔺 Документы   | <ul> <li>База знаний ВІМ</li> </ul> | Объекты Контак                            |
| Купить                                                   | Выполнение расчетов   | +-<br>х =<br>Онлайн калькуляторы    | А Проектирование                          |
| BIM библиотека                                           | Выдача гарантий       | С Техническая поддержка             | Поддержка при эксплуатации                |
| Энергоэффективные<br>решения                             | Обучение              | Сопровождение монтажа               | Поиск протечек                            |
| <ul> <li>Тепловизионное</li> <li>обследование</li> </ul> | Сертификат мастерства | Рейтинг Подрядчиков                 |                                           |

Далее нажимаем кнопку «Заказать расчет»

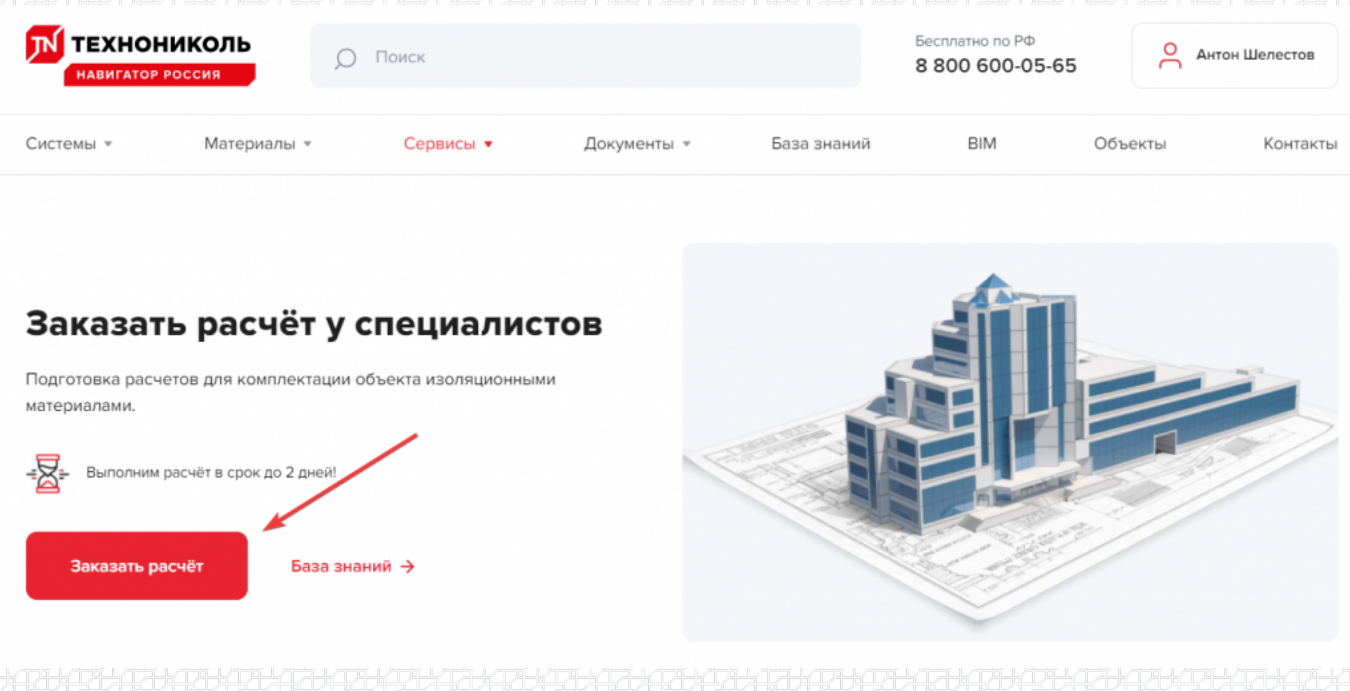

Интерфейс сервиса интуитивно понятен, на каждом этапе оформления заявки клиент видит поля с подсказками ввода.

Заказать расчет можно также перейдя по баннеру:

### \$BANNER-173804\$

На первом этапе необходимо выбрать тип конструкции, для которого необходимо произвести расчет.

Обращаем Ваше внимание, что сервисы, предоставляемые проектно-расчетным центром, являются платными, однако на некоторые виды расчетов действует 100% скидка. Условия предоставления бесплатного расчета приведены по ссылке: https://nav.tn.ru/services/proektno-raschetnyy-tsentr/form/.

При выборе необходимого типа конструкции, Вам откроется поле для ввода площади объекта.

2

### Проверка Отправка Тип Тип Параметры 2 3 4 Требования 5 6 конструкции расчета объекта данных данных

1

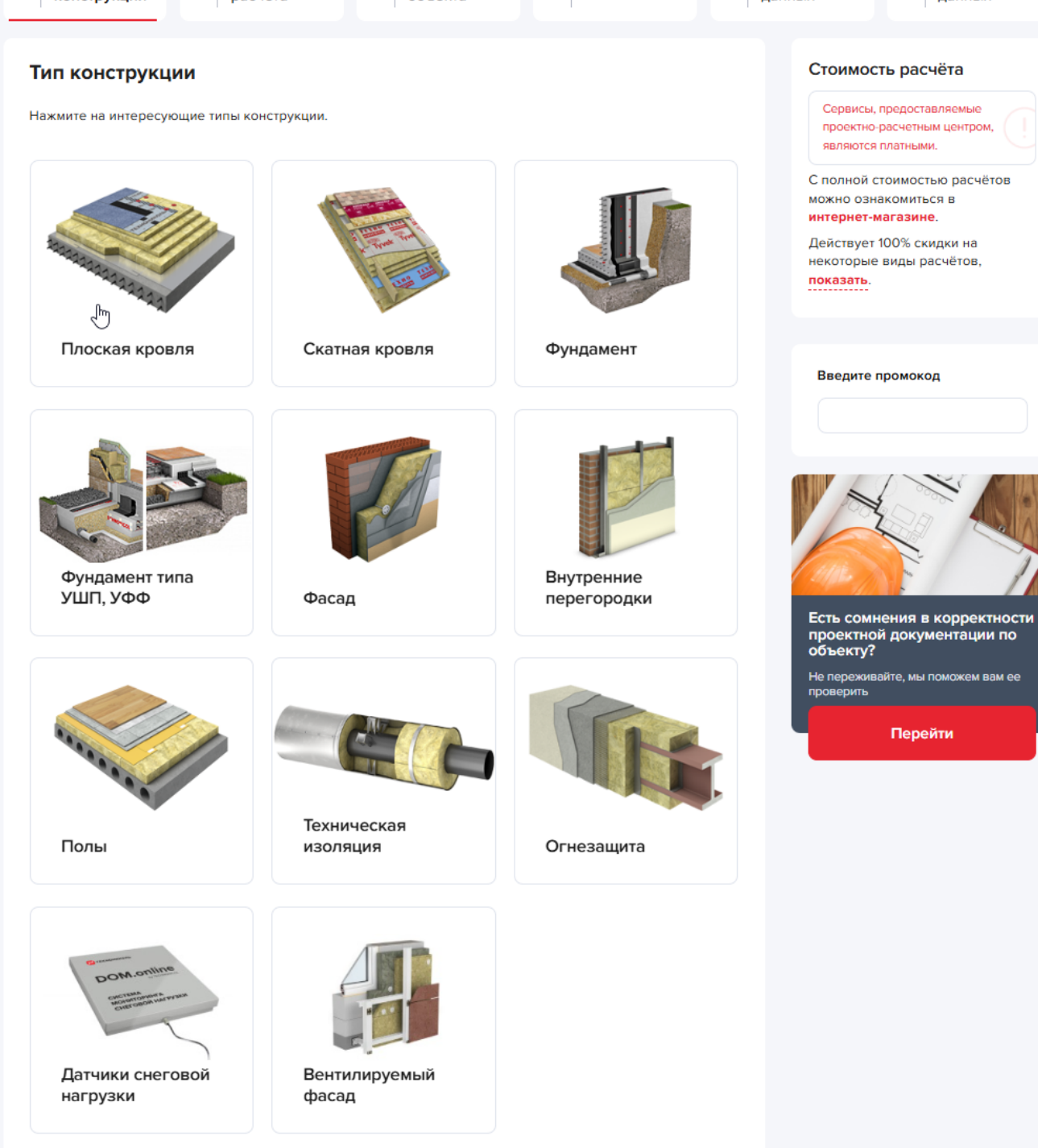

После ввода значения площади конструкции, нажимаем кнопку «Далее».

В случае использования промокода его необходимо указать на первом шаге:

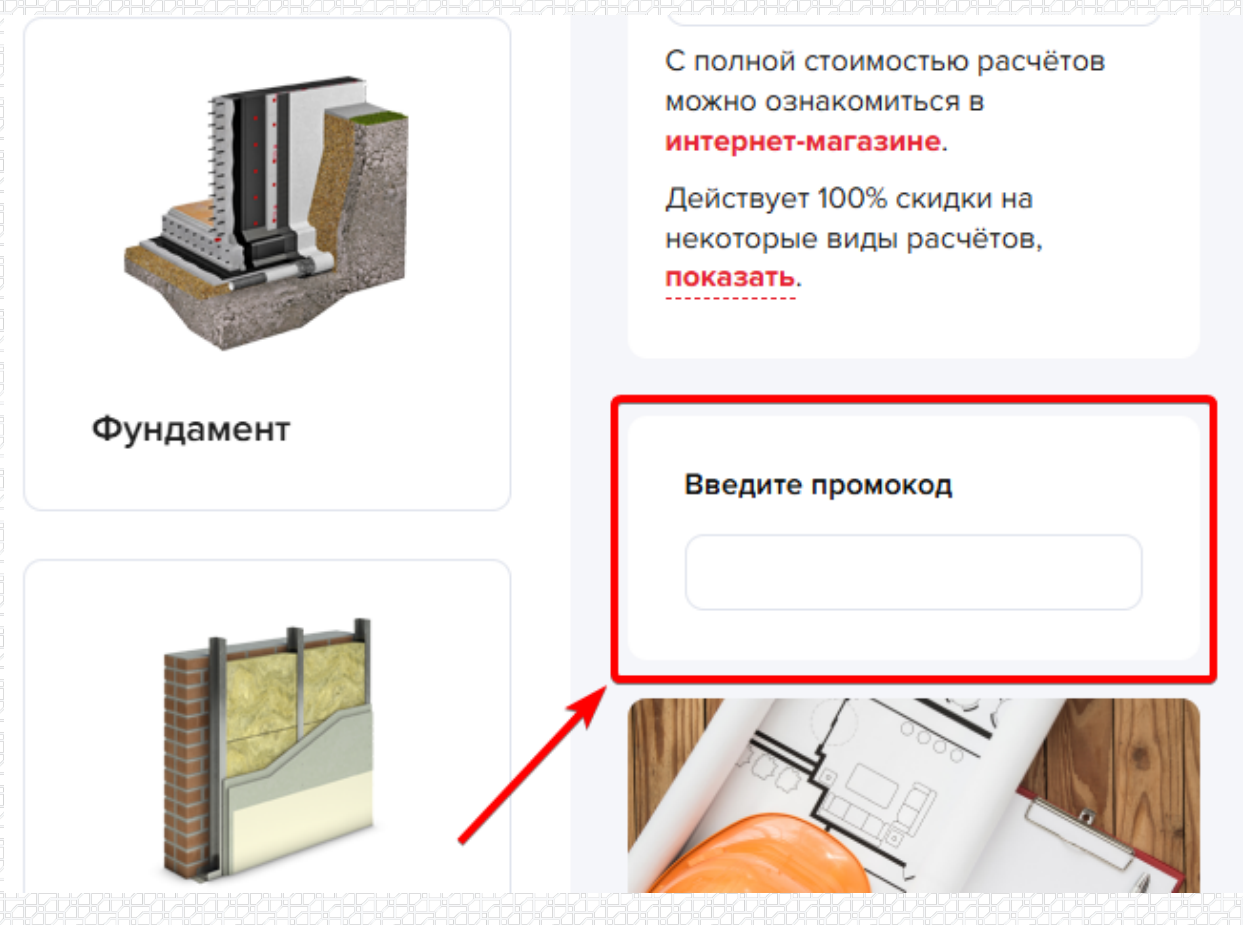

После чего на открывшейся странице требуется заполнить все параметры объекта и требования в полях со знаком (\*), далее добавить все необходимые для расчета файлы, внимательно проверить правильность введённых Вами данных и нажать кнопку «Далее».

После оформления заявки, на указанную Вами почту придет сообщение о том, что Ваше обращение зарегистрировано, каждой заявке присваивается номер.

## Срок выполнения расчета составляет 2 рабочих дня.

## Что делать если после заполнения заявки не пришло уведомление на почту?

Если после формирования заявки на сайте nav.tn.ru в разделе «Сервисы/расчеты» на указанную Вами электронную почту в течение 15 мин. не пришло сообщение о том, что обращение зарегистрировано, необходимо:

Сообщить об этом в Проектно-расчетный центр: по почте <u>prc@tn.ru</u> или позвонить по телефону: 8-903-375-95-11 - Дудин Максим (с 9:00 до 18:00 по Мск), или воспользоваться формой обратной связи.

| Заказать расчёт у<br>специалистов<br>Подготовка расчетов для комплектации объекта изоляционными<br>атериалами. |            |
|----------------------------------------------------------------------------------------------------|------------|
| Со                                                                                                    | форму и мы |

# Как скорректировать уже отправленную заявку в проектно-расчетный центр?

После оформления заявки, на указанную Вами почту придет сообщение о том, что Ваше обращение зарегистрировано, каждой заявке присваивается номер.

На последнем этапе оформления заявки на расчет, перед тем, как она поступит в службу техподдержки, у клиента есть возможность проверить корректность всех введенных им данных. В случае, если на данном этапе была замечена ошибка, Вы сможете вернуться в поле ввода данных нажав кнопку «Назад».

| Тексника         Тексические соровски         Виллиника           РАСЧЁТ В ПРОЕКТНО-Р         1         Текл         2 | ACYËTHOM LEHTPE                                                                                                    |
|----------------------------------------------------------------------------------------------------|----------------------------------------------------------------------------------------------------|
| Информация о поль:                                                                                                    | зователе                                                                                                    |
| ФИ.О.:<br>Должность *:<br>Телефон *:<br>E-mail:<br>Заказчик расчета *:<br>Тип расчета *:<br>Номер расчета *:           | Иванов Иван Иванович<br>1111<br>+7 (919) 11:11:11<br>test/jtn.ru<br>Заказчик<br>Перерасчет (выявлена ошибка)<br>11111    |
| Площадь конструкцик:                                                                                                   | 10 000,00 кв.м;                                                                                                    |
| Расчёт объёма материалов:<br>ЕКе:<br>Способ расчета:<br>Расчет парапетоа:<br>Комментарий:                              | 658749<br>По проекту<br>Требуется усредненный расчет паралетов высотой 500 мм<br>Пример                                  |
| Комментарии к файл                                                                                                    | ам                                                                                                    |
| Пример<br>Назад                                                                                                    | <ul> <li>Я соглашаюсь, что ознакомлен со стоимостью расчётов<br/>и с политикой обработки персональных данных.</li> </ul> |

Однако бывают случаи, когда возникает необходимость скорректировать данные уже после отправки заявки в техподдержку. В таком случае необходимо поступить следующим образом:

1) После окончания оформления заявки, на указанную Вами почту придет сообщение о том, что Ваше обращение зарегистрировано, каждой заявке присваивается номер.

2) Необходимо переслать данное письмо на электронный адрес <u>prc@tn.ru</u> с комментариями в теле письма о том, что необходимо изменить в форме заявки. Также можно обратиться по телефону к техническому специалисту: 8-903-375-95-11- Дудин Максим (с 09:00 до 18:00 по MCK).

Разработал: Михаил Казанцев Руководитель проектно-расчетного центра

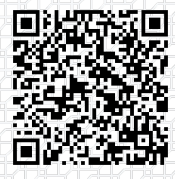

Ответ сформирован в базе знаний по ссылке